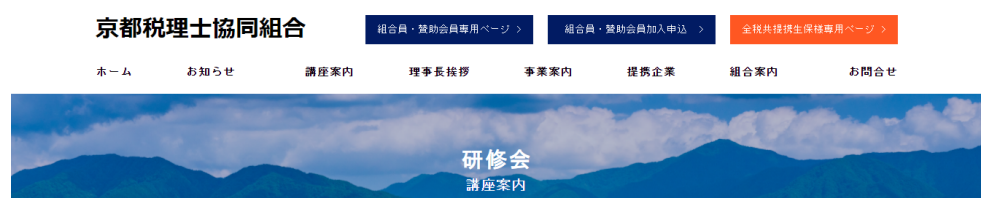

京都税理士協同組合 > 研修会・講座案内

備 考 WEB参加の場合、URLは後日お送りいたしま

- お申し込み -

す。

Webライブ配信 (組合員・賛助会員及びその職員)

会場参加 (組合員・賛助会員及びその職員)

## ※決済済の講座申込キャンセル の場合

| WEB 会場           | 2021.03.26(金) 短期講座/第2条第5号研修                   | 会場 2021.04.07 (水) <b>藤</b> 貝研修講座                            |
|------------------|-----------------------------------------------|-------------------------------------------------------------|
| 相続税の事(           | 列検討 ~税理士会の会員相談か                               | 自らを活かし、他を生かす為のマナーレッス                                        |
| <b>ь~</b>        |                                               | ン ~新しい生活環境をどう活きるか~                                          |
| 開催日時             | 2021.03.26(金)13:30~16:30                      | 「マナー」とは「マツリ」のコトです。<br>自分を活かすことで他を牛かす能力を開発する喜び               |
| 講師               | 税理士 岩下忠吾先生                                    | 新しい環境だからこそ必要とされる会話力以上のコミュニケー<br>ション能力、「自己表現力(あなたらしさ)」を磨きましょ |
| 場所               | 京都税理士会館3階 京税ホール                               | 5!                                                          |
| 受講科              | 組合員・賛助会員及びその職員 1,500円                         | 開催日時 2021.04.07 (水) 13:30~16:30                             |
|                  | 上記以外の先生及びその職員 <b>3,000円</b>                   | 講師 マナーモデリスト 豊福照水先生                                          |
| 備考               | WEB参加の場合、URLは後日お送りいたしま<br>す。                  | 場所 京都税理士会館3階 京税ホール                                          |
|                  |                                               | 受講料 組合員・賛助会員及びその職員 1,500円                                   |
|                  |                                               | 上記以外の先生及びその職員 <b>3,000円</b>                                 |
|                  |                                               | 備考 会場参加のみ (Webライブ配信は実施しませ                                   |
|                  | - お申し込み -                                     | h. )                                                        |
| Webラ<br>(組合員・賛助) | イブ配信 Webライブ配信<br>会員及びその職員) (左記以外)             | ー お申し込み ー                                                   |
| 会」<br>(組合員・賛助:   | 易参加 会場参加<br>会員及びその職員) (左記以外)                  | 会場参加 会場参加<br>(組合員・賛助会員及びその職員) (右記以外)                        |
|                  |                                               |                                                             |
| YEB 会場           | 2021.04.09(金) 短期調座/第2条第5号研修                   | 会場 2021.04.15 (木) 第17回会修建设纪念课》(第2条第5号研修                     |
| Q&Aでわかる          |                                               | ニッポンー億総活躍プランと企業経営 〜働                                        |
| (※株式会社           | 土国土工営協賛)                                      | き方改革に企業はどう向き合うべきか~                                          |
|                  |                                               |                                                             |
| 開催日時             | 2021.04.09 (金) 13:30~16:30                    | 開催日時 2021.04.15 (木) 13:30~15:00                             |
| 講師               | 税理士 宮森俊樹先生                                    | 講師 神戸学院大学現代社会学部教授 中野雅至先                                     |
| 場 所              | 京都税理士会館3階 京税ホール                               | 生                                                           |
| 受護制              | 200日・楚明な号でだるの第号 1 500円                        | 場所 京都税理士会館3階 京税ホール                                          |
| 2.6944           | 和古具・真妙芸具及びての職員 1,500円<br>上記以外の先生及びその職員 3,000円 | 受講科 無料                                                      |

対象 組合員・賛助会員のみ

h.)

会場参加のみ(Webライブ配信は実施しませ

 わ申し込み –
 会場参加
 (組合員・賛助会員及びその職員)

備考

## 該当講座のお申し込みボタン から行います。

| 京都税理士協同組                                                                                                    | i合                                                                                                    | ログイン      |
|----------------------------------------------------------------------------------------------------|----------------------------------------------------------------------------------------------------|-----------|
| <mark>8</mark> 2021/04/15 13:30 - 2021/04/15 15:00<br>(会場 組合員様のみ)第17回会館建設記念講演 ニッポン一億総<br>舌躍プランと企業経営〜働き方改革に企業はどう向き合うべきか<br>〜 | 下記フォームに入力して、予約を行ってください。<br>既に登録済みの方はこちら                                                                                                    | ログインをクリック |
| 概要 開催日程                                                                                                    | 1     2     3       利用規約     個人情報     確認                                                                                                    |           |
| 概要<br>第17回会館建設記念講演<br>第2条第5号認定研修<1.5時間><br>講師:神戸学院大学現代社会学部教授 中野雅至先生<br>場所:京都税理士会館3階 京税ホール<br>※受講料無料                         | 個人情報の開示等については、以下までお問い合わせ<br>ください。<br>【個人情報保護管理者】<br>京都税理士協同組合<br>京都市中京区麩屋町通御池上ル上白山町258-2 京都<br>税理士会館内<br>TEL:075-222-2311<br>E-Mail:kyozei@kyozei.or.jp |           |
| 開催日程<br>• 2021/04/15 13:30 - 04/15 15:00 (90分)                                                                              | □ 上記利用規約に同意します。<br>次へ                                                                                                    |           |
| 申し込み期間<br>• 2021/02/25 10:42 - 2021/04/15 15:00                                                                             |                                                                                                    |           |
| キャンセル期間<br>• 2021/02/25 10:42 - 2021/04/15 15:00                                                                            |                                                                                                    |           |

# 京都税理士協同組合

※前回ログアウトをしていな い場合、この画面が表示され ない可能性がございます。

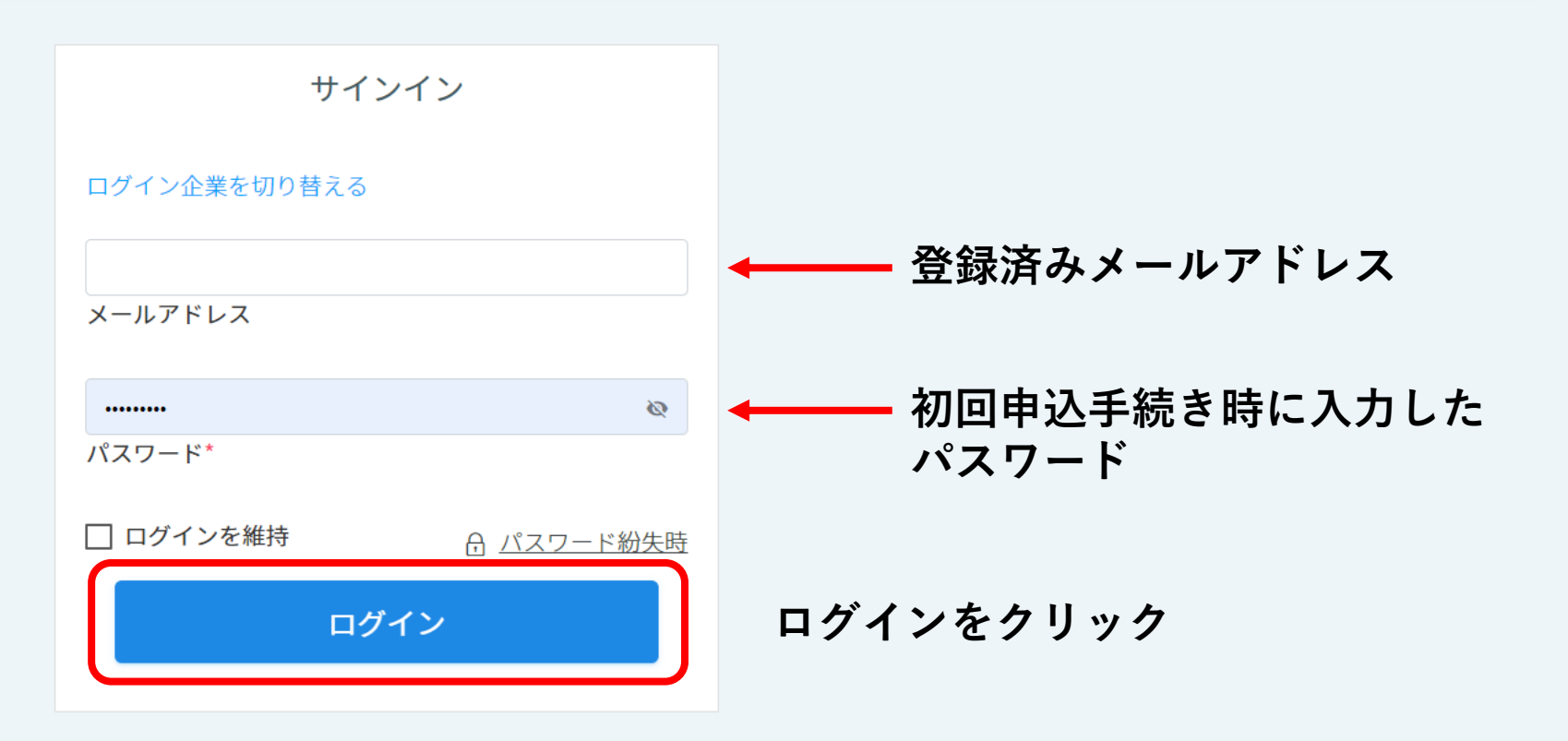

ログイン

## 京都税理士協同組合

© 2021/04/15 13:30 - 2021/04/15 15:00 (会場 組合員様のみ)第17回会館建設記念講演 ニッポン一億# 活躍プランと企業経営〜働き方改革に企業はどう向き合うべき# 〜

概要 開催日程

#### 概要

Q

第17回会館建設記念講演

第2条第5号認定研修<1.5時間>

講師:神戸学院大学現代社会学部教授 中野雅至先生

場所:京都税理士会館3階 京税ホール

※受講料無料

#### 開催日程

• 2021/04/15 13:30 - 04/15 15:00 (90分)

#### 申し込み期間

• 2021/02/25 10:42 - 2021/04/15 15:00

#### キャンセル期間

• 2021/02/25 10:42 - 2021/04/15 15:00

| 申込一覧  |
|-------|
| 閲覧済一覧 |
| お気に入り |

下記

トップページ

### 2021年4月

| 城F<br>氏名<br>た名<br>キト<br>C23 4日 5日 6日 7日 8日 9日 10日<br>きと<br>11日 12日 13日 14日 15日<br>C23 11日 12日 13日 14日 15日<br>C23 11日 12日 13日 14日 15日<br>C23 11日 12日 13日 14日 15日<br>C25 11日 12日 13日 14日 15日<br>C25 11日 12日 13日 14日 15日                                                 |
|----------------------------------------------------------------------------------------------------|
| まド     -     -     -     -     -       233     4日     5日     6日     7日     8日     9日     10日       きと     -     -     -     -     -     -     -       びび     11日     12日     13日     14日     15日     16日     17日       峰山支所     -     -     -     -     -     -     - |
| 4日       5日       6日       7日       8日       9日       10日         きと       11日       12日       13日       14日       15日       16日       17日         峰山支所       ビ       ビ       ビ       ビ       ビ       ビ       16日       17日                                           |
| 11日     12日     13日     14日     15日     16日     17日       峰山支所                                                                                                    |
| 峰山支所                                                                                                    |
|                                                                                                    |
| <ul> <li>         税理士登録番号      </li> <li>         123456     </li> </ul>                                                                                                    |
| 1 10 10 10 10 10 10 10 10 10 10 10 10 10                                                                                                    |
| kyozei.kido@gmail.com カリック                                                                                                    |

ここをクリックし、

カレンダーを表示

する。

< >

Q

# 京都税理士協同組合

⊒ ደ

トップページ 〉 (会場 組合員様のみ)第17回会館建設記念講演 ニッポン一億総活躍プランと企業経営〜働き方改革に企業はどう向き合うべきか〜

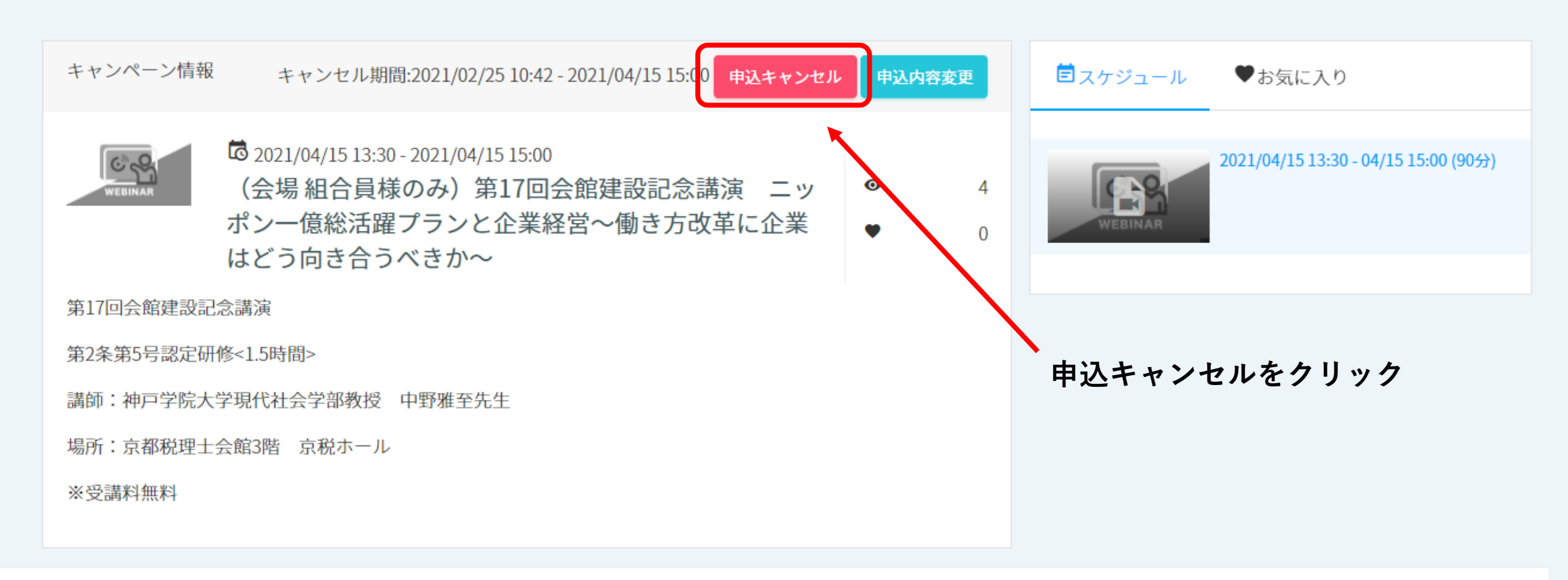

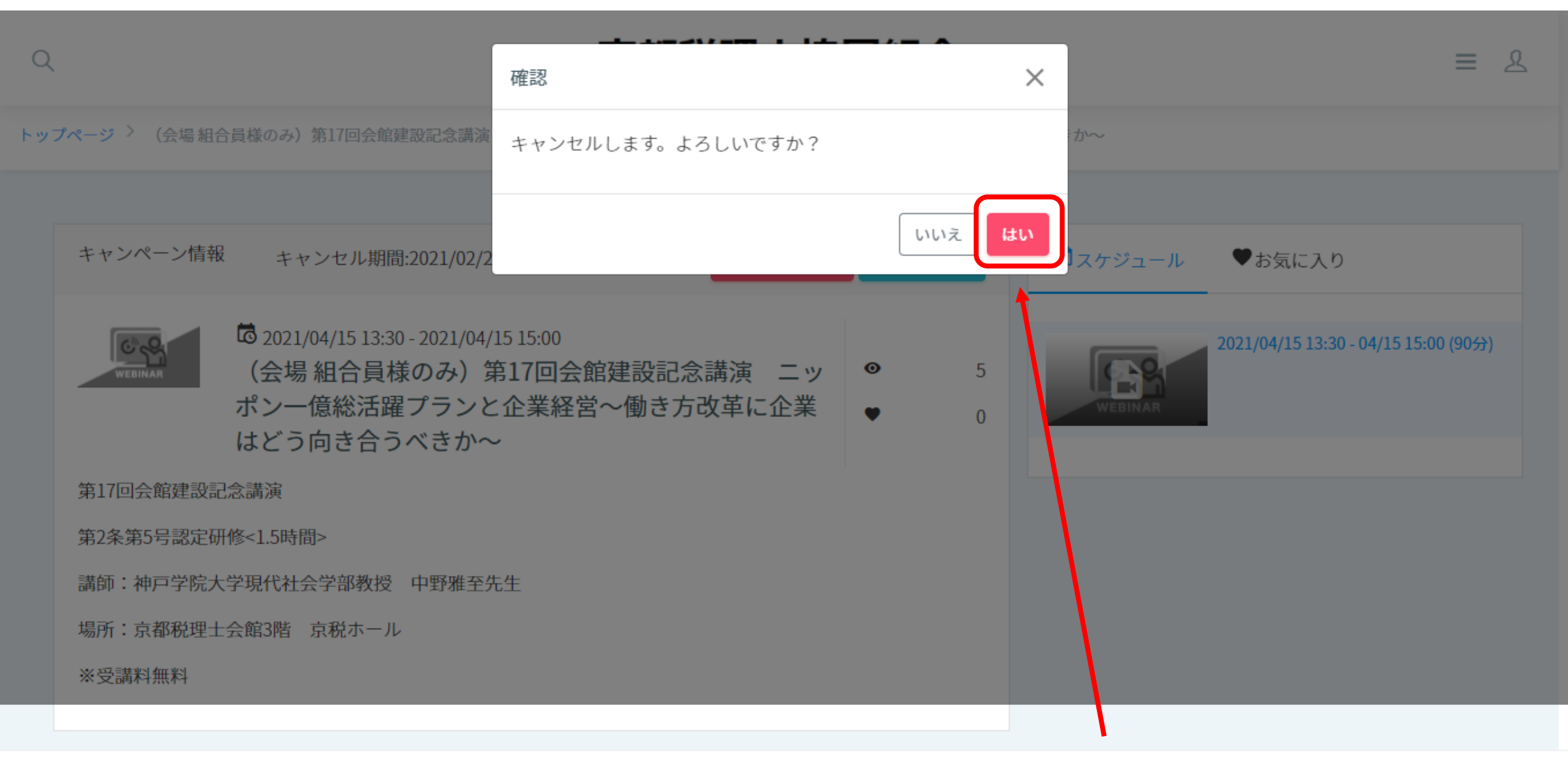

© 2019 NEX-PRO Co.,Ltd.

「はい」をクリック

# 京都税理士協同組合

キャンセルが完了しました。

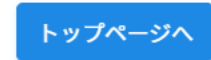

講座申込キャンセルの完了です。

⊒ ደ

7

© 2019 NEX-PRO Co.,Ltd.

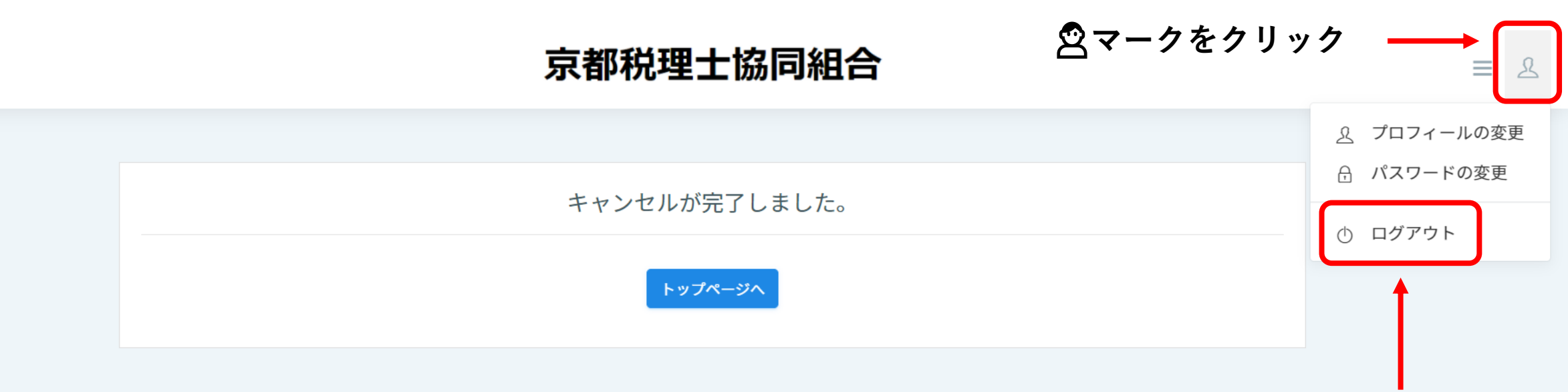

Q

ログアウトをクリック

8

© 2019 NEX-PRO Co.,Ltd.